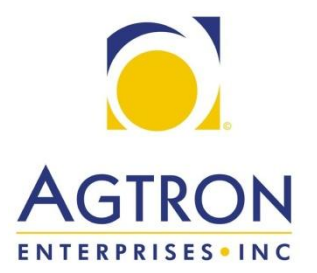

# **Apex Farm Management Software Map Creation**

For use with Apex software version 3.4.0.538

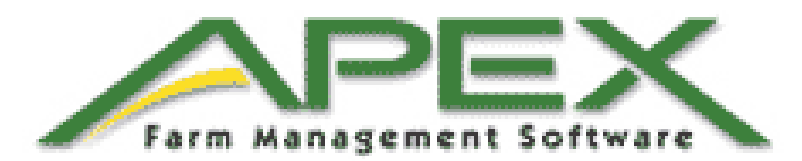

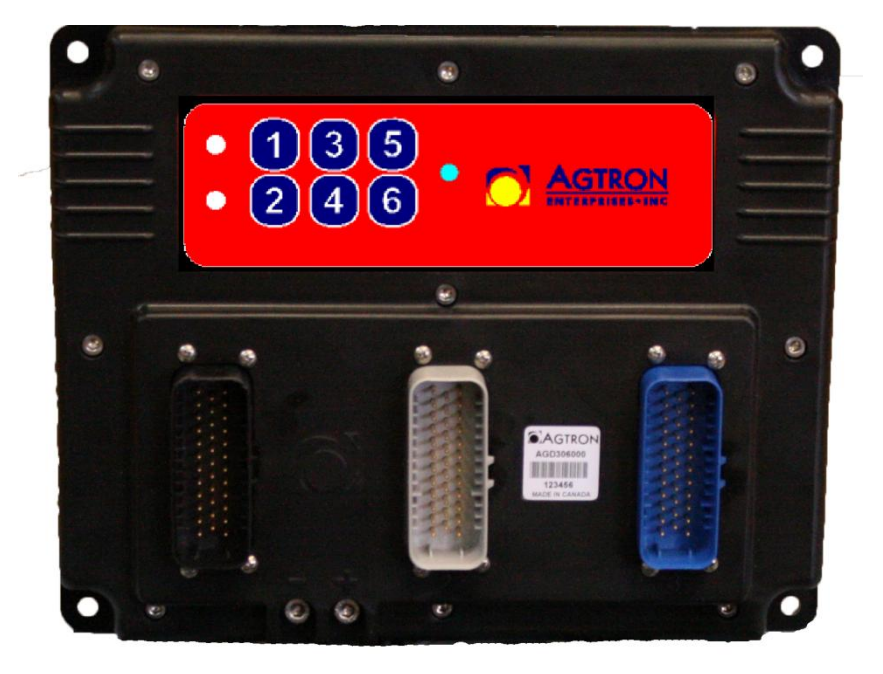

# **Table of Contents**

| Introduction                        |    |
|-------------------------------------|----|
| Part 1: Creating The Map            |    |
| Creating a New Client               | 4  |
| Creating a New Farm                 | 5  |
| Creating a New Field                | 5  |
| Editing Map Boundaries              | 6  |
| Part 2: Creating the Task           |    |
| Creating New Operator               |    |
| Creating New Machine                |    |
| Creating New Crop Variety           | 11 |
| Creating Variable Rate Prescription |    |
| Exporting the Task to the Console   | 15 |

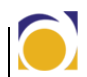

# Introduction

### Note

*This manual is written using Apex Farm Management Software version 3.4.0.538.*  This manual provides a basic description of creating a map for variable rate applications using Apex Farm Management Software. It includes details of all requirements that must be met to create a working map.

To begin, update Apex to the latest version as follows:

- ► Select Help
- ► Click Check for Apex Updates

## Part 1: Creating The Map

To begin map creation, Client, Farm and Field information must be entered into the software. For the purposes of this example a client called "Agtron Enterprises" has been created. This client farms Field1 on Agtron Farms Ltd.

As shown in the following screen shots; new clients, farms and fields can be created by clicking on the setup icon.

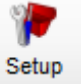

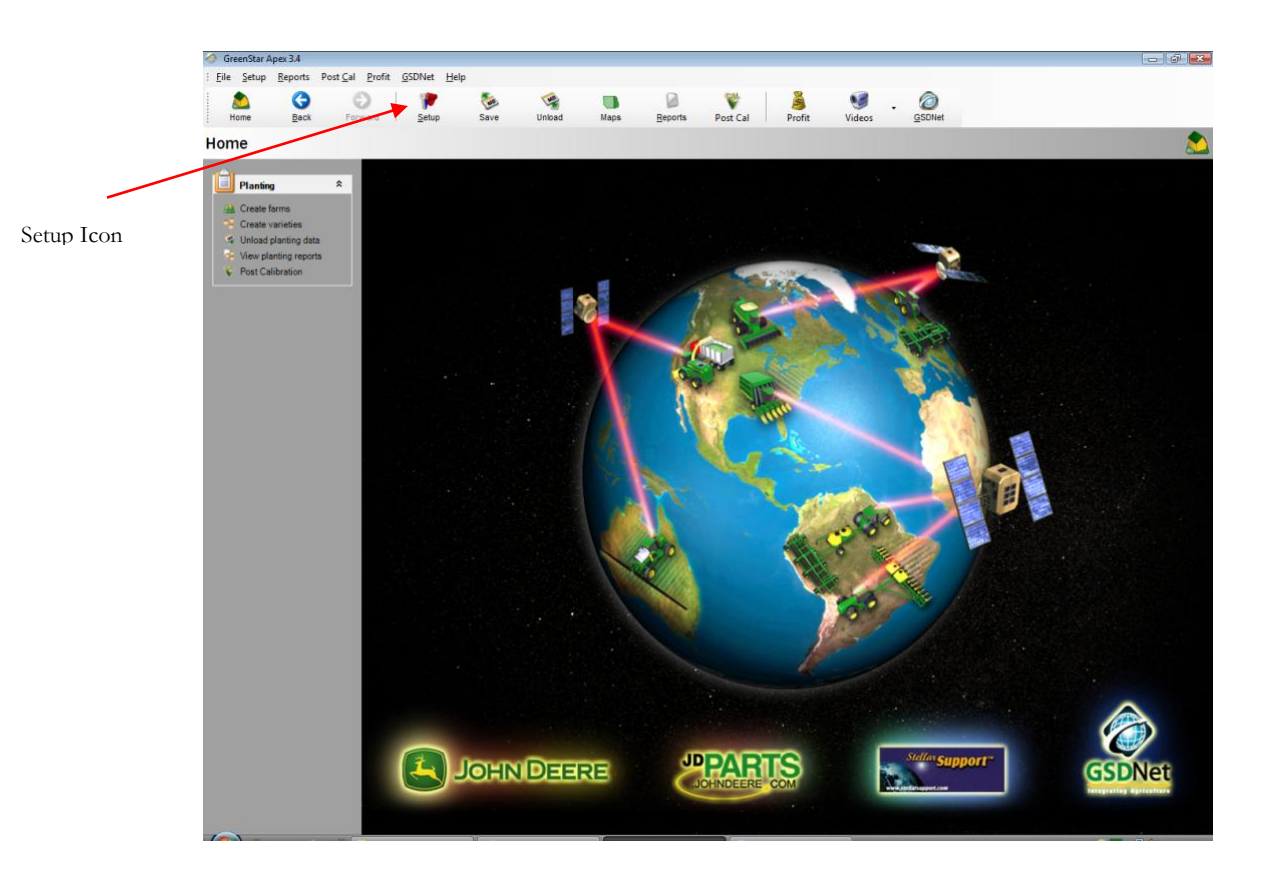

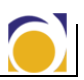

Once you have clicked on the setup icon the following screen appears.

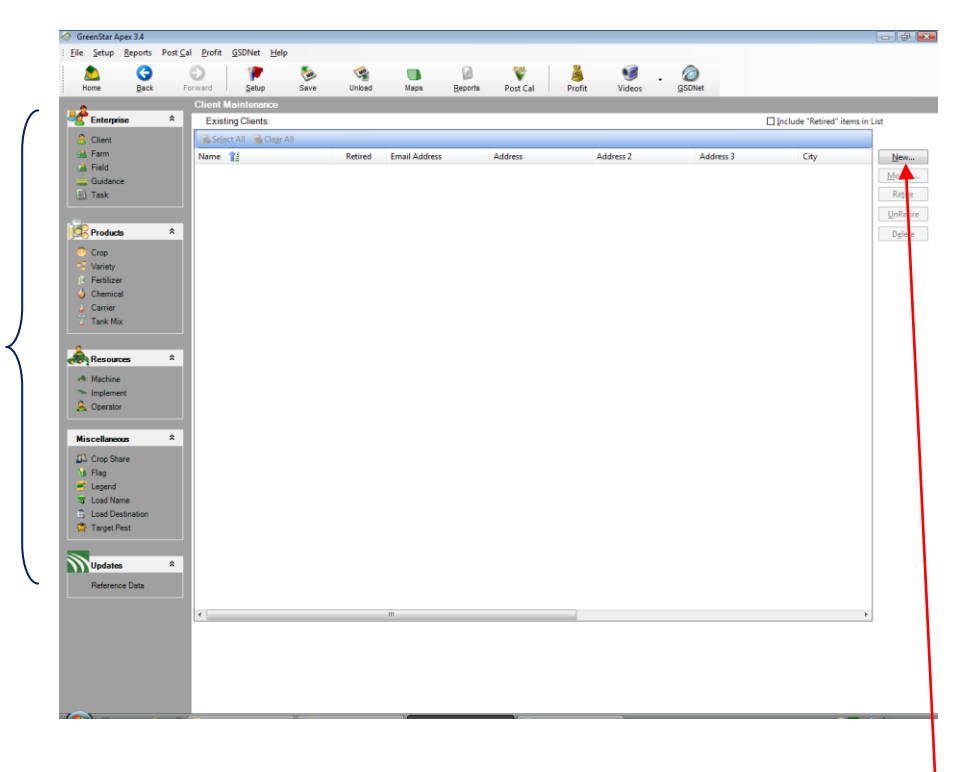

In the setup screen you can setup up multiple resources for your farm which we will discuss in this manual.

New Button

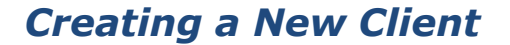

► To create a new client, click on the Client icon.

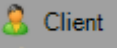

The Existing Clients Screen will appear. Press the "New..." button in the top right corner.

The Add a New Client window appears.

► Type your information into the appropriate boxes. Press "Done" when finished.

| Ad | d a new client              |                          | ×                       |
|----|-----------------------------|--------------------------|-------------------------|
|    | Name:<br>Agtron Enterprises | E-mail Address:          | Address:                |
|    | Address 2:                  | Address 3:               | City:                   |
|    | State/Province: Zip Code:   | Country: Tax ID:         | Phone: Extension:       |
|    |                             | 🚖 = Required information | Add to List Done Cancel |

Setup Enterprise (Client, Farm), Products (Crop, Fertilizer), Resources (Machine, Operator), and Miscellaneous (Crop Share, Legend).

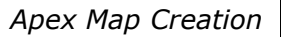

### Creating a New Farm

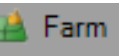

► To create a new farm, click the Farm icon.

The Existing Farms Screen will appear. Press the "New..." button in the top right corner.

The Add a New Farm window appears.

► Type your information into the appropriate boxes. Press "Done" when finished.

| Ado      | d a new farm               |           |                               |               |                  | ×              |
|----------|----------------------------|-----------|-------------------------------|---------------|------------------|----------------|
|          |                            |           | This farm belongs to the foll | owing client: |                  |                |
|          |                            | *         | Agtron Enterprises            | •             |                  |                |
| <b>*</b> | Name:<br>Agtron Farms Ltd. |           | FSA Farm Number:              |               | Address:         |                |
|          | Address 2:                 |           | Address 3:                    |               | City:            |                |
|          | State/Province:            | Zip Code: | Country: T                    | ax ID:        | Phone:           | Extension:     |
|          |                            |           | 🚖 = Required informatic       | on 🧧          | Add to List Done | <u>C</u> ancel |

## Creating a New Field

► To create a new field, click the Field icon.

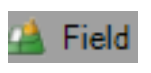

The Existing Fields Screen will appear. Press the "New..." button in the top right corner.

The Add a New Field window appears.

► Type your information into the appropriate boxes. Press "Done" when finished.

| Add | a new field                               |                                                      |                                                         | x         |
|-----|-------------------------------------------|------------------------------------------------------|---------------------------------------------------------|-----------|
|     | *                                         | This field belongs to th<br>Agtron Farms Ltd. (Clien | ne following farm:<br>t = Agtron Enterp 👻               |           |
| 1   | Name:<br>Field1                           | Section:                                             | Township:                                               | Range:    |
|     | Area: Area Unit:<br>ac Legal Description: | -                                                    | FSA Information Tract Number: Area: Area Area Area Area | Field ID: |
|     | Crop Insurance<br>State: County: Policy:  | Unit Number:                                         | Type:                                                   | Practice: |

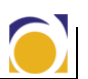

## **Editing Map Boundaries**

# Once a Client, Farm, and Field have been created, the boundaries for the field can be genereated. This can be done as follows:

#### Notes:

Aerial Images can be in multiple file formats including .tif, and .bmp. Images can be found on multiple internet sites. Consult your local John Deere dealer to find the best site for you. • Loading recorded data from your console using the unload icon.

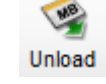

▶ Importing an aerial view photograph and drawing the outline.

For this example we will be importing an aerial photograph and drawing the boundary.

#### Importing an Aerial Image:

- ► Select File, then Import
- ▶ From the Import Screen, select Image Layer from the menu on the left
- ► Choose the Image File Path. In this case F:\sample.tif
- Assign image to the Client, Farm, and Field you are working on.
- ► Select Import

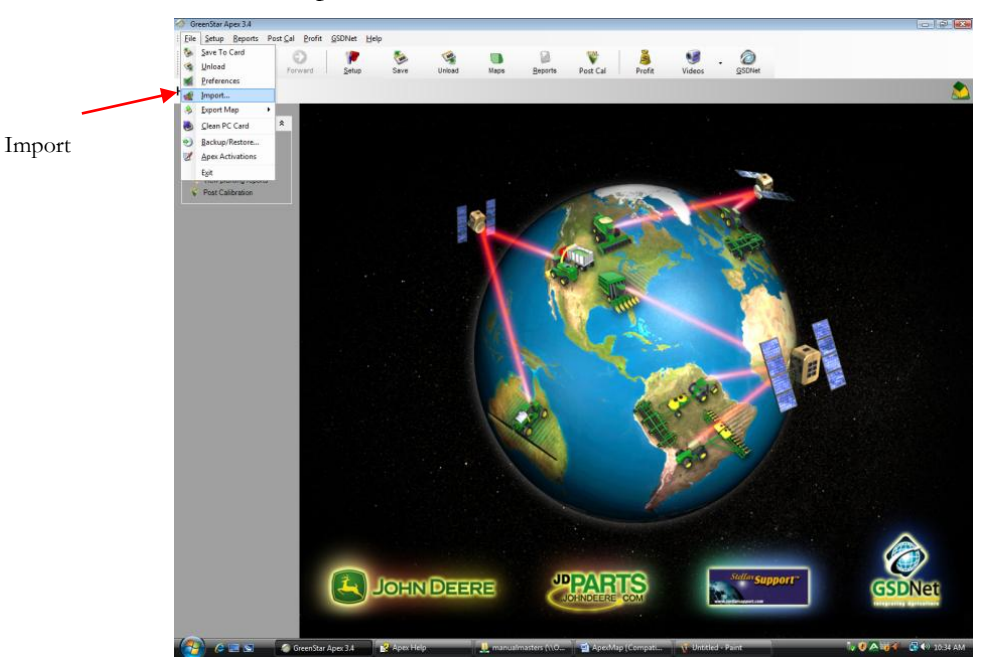

|                       |                                                                                   | mport Image Laye                                                       | H.                                                                                                    |
|-----------------------|-----------------------------------------------------------------------------------|------------------------------------------------------------------------|----------------------------------------------------------------------------------------------------|
| Import Image Layer    | Category *<br>Management Zone<br>Field Boundary<br>Image Layer<br>Elevention Data | Image File<br>Image File Path:<br>F:\sample.tif                        |                                                                                                    |
|                       |                                                                                   | Georeferencing                                                         |                                                                                                    |
| Image File Location   |                                                                                   | If this image is not i<br>projection, please p<br>additional informati | referenced to the World Geodetic System 1984 (WGS-84) and the Universal Transverse Mercator<br>provide the coordinate system and datum in order for layers to line up. Some systems may require<br>on. This information is often found in the metadata from distributers of the geographic information. |
|                       |                                                                                   | Coordinate<br>System:                                                  | Universal Transverse Mercator (UTM)                                                                                                    |
|                       |                                                                                   | Datum:                                                                 | World Geodetic System 1984 👻                                                                                                    |
| Assign Image to Field |                                                                                   |                                                                        | Additional Coordinate System Information                                                                                                    |
|                       |                                                                                   | Select Field                                                           |                                                                                                    |
|                       |                                                                                   | Client:                                                                | Agtron Enterprises -                                                                                                    |
|                       |                                                                                   | Farm:                                                                  | Agtron Farms Ltd.                                                                                                    |
|                       |                                                                                   | Field:                                                                 | Field1 🗸                                                                                                    |
| "Import" Button       |                                                                                   | Layer Name                                                             |                                                                                                    |
|                       |                                                                                   | Layer Name:                                                            |                                                                                                    |
|                       |                                                                                   |                                                                        | Import                                                                                                    |

Once the image has been imported continue to the Maps screen by clicking on the maps icon.

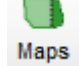

**1.** Choose the field you want to work on from the Available Maps on the left side of screen.

| Available Ma        | aps         |       | <b>▼</b> ₽ |
|---------------------|-------------|-------|------------|
| Filter by:          |             |       |            |
| Field:              | All         |       | •          |
| Map:                | All         |       | •          |
| Crop<br>Season:     | All         |       | •          |
| Clients             |             |       |            |
| 🛓 Agtron            | Enterprises |       |            |
| 🛓 Agtron Farms Ltd. |             |       |            |
| ė                   | Field1      |       |            |
|                     | Background  | d Map |            |
|                     | - 1         |       |            |
|                     |             |       |            |
|                     |             |       |            |

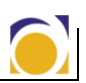

Once you have chosen the appropriate field. Select the create tab found at the bottom of the screen.

2. Select Boundary to begin creating your field boundary.

| Boundary<br>Flag<br>Guidance<br>Manual Documentation<br>Prescription | Aerial Imagery<br>Soil Map<br>Water Management<br>Ditch Track<br>Drain Design<br>Maps from GSDNet<br>(Depression, Drainage and Digital Elevation Model) |
|----------------------------------------------------------------------|----------------------------------------------------------------------------------------------------|
|----------------------------------------------------------------------|----------------------------------------------------------------------------------------------------|

3. Select Draw, then Polygon to begin drawing your Boundary.

| Create                 |               |                                |
|------------------------|---------------|--------------------------------|
| Pointer Reduce Points  | Draw Merge Mo | ve Delete Undo Redo Copy Paste |
| Boundary Name:         | 🕅 Polygon     |                                |
|                        | 📜 Rectangle   | 2                              |
|                        | 😳 Circle      |                                |
| = Name                 | Туре          | Area                           |
|                        |               |                                |
|                        |               |                                |
|                        |               |                                |
|                        |               | Save Cancel                    |
|                        |               |                                |
| 🔄 Summary 😵 Create 🥡 I | Edit          |                                |

**4.** Once your boundary has been created, give the Boundary a name, then press save.

| vinter Reduce Points Draw | Merge Move Delete U | Indo Redo Copy Paste |
|---------------------------|---------------------|----------------------|
| undary Name:<br>bundary1  | Activate            |                      |
| I Name                    | Туре                | Area                 |
|                           | Exterior            | 0.00 ac              |
|                           | Exterior            | 50.20 ac             |
|                           | Exterior            | 50.20 ac             |

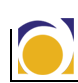

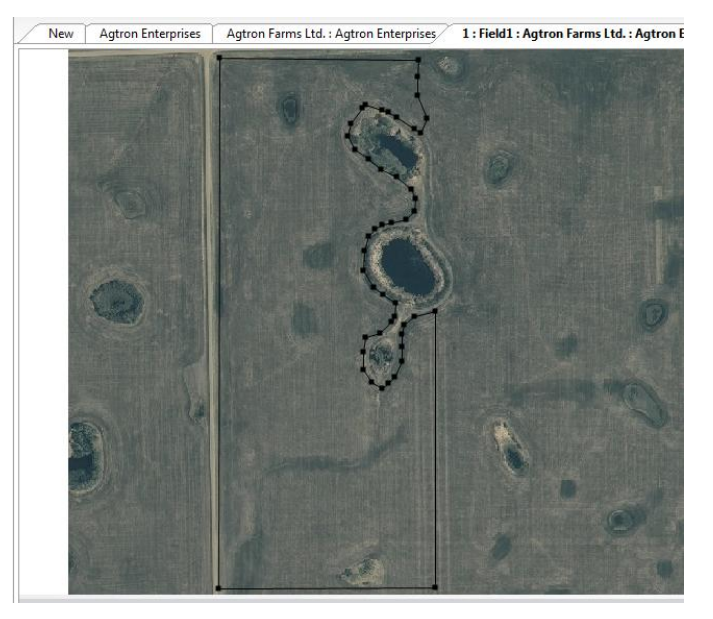

▶ Pictured below is a finished boundary.

Once the boundary has been created, you can begin making your prescription map.

# Part 2: Creating the Task

A working group must be created to create the task data for variable rate application. A working group consists of a Machine, Implement, Operator and Crop.

As shown in the following screen shots, new machines, implements, operators and crops can be created by selecting the setup icon.

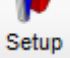

## **Creating New Operator**

From the Setup screen click on the Operator icon. 🔒 Operator

The Existing Operators screen appears. Click "New" in the top right hand corner.

The Add a New Operator Screen appears.

► Type your information into the appropriate boxes. Click "Done" when finished.

| Add a new operator   |                                      | ×           |
|----------------------|--------------------------------------|-------------|
| Name:<br>🚖 Joe Smith | License:                             | Tax ID:     |
|                      | 🚖 = Required information Add to List | Done Cancel |

### **Creating New Machine**

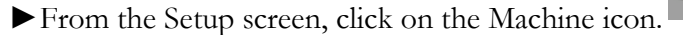

🐢 Machine

The Existing Machines screen appears. Click "New" in the top right hand corner.

The Add a New Machine Screen appears.

► Type your information into the appropriate boxes. Click "Done" when finished.

| Туре:                                            | Model:                                                                                                    | Model Configuration:                                            |
|--------------------------------------------------|----------------------------------------------------------------------------------------------------|-----------------------------------------------------------------|
| Tractor                                          | <ul> <li>Please select one</li> </ul>                                                                                                    | Please select one     Kestore Configuration                     |
| Name:<br>Tractor1                                | 6x20<br>6x30<br>6xool<br>6xoor<br>7x10                                                                                                    | * Indicates default model configuration settings were overriden |
| Connection Type:                                 | Ma 7x30                                                                                                    |                                                                 |
| Turn Radius:<br>22 ft<br>Turn Sensitivity:<br>70 | 7 7000R<br>8x201<br>8x201<br>8x201<br>8x201<br>8x201<br>8x00T<br>9x200<br>9x201<br>9x200<br>9x201<br>9x200<br>9x201<br>9x200<br>9x201<br>9x200<br>9x201<br>9x20<br>9x20<br>9x20<br>9x20<br>9x20<br>9x20<br>9x20<br>9x20 |                                                                 |
| 🚖 = Required                                     | information                                                                                                    | Add to List Done Can                                            |

# Creating New Crop Variety

Crops are preloaded in the Apex software. But in order to use the Greenstar function on your console a crop variety is needed. From the setup screen choose the Variety icon.

A GSDNet Reference Data screen appears. Select the appropriate information from the drop-down menus and click "Add to List" then select "Done"

| GSDNet Reference Data     |                      |                | ×           |
|---------------------------|----------------------|----------------|-------------|
| GSDNet                    |                      | Integrating Ag | riculture   |
| Search Filters            | Available Varieties: | Select All     |             |
| Crop:                     | CDC Imagine          |                |             |
| Brand:                    | Journey              |                | Add to List |
| SASKATCHEWAN WHEAT POOL 👻 |                      |                | Custom      |
| Search                    |                      |                | Done        |
|                           | ٠                    | 4              | Cancel      |
|                           |                      |                |             |

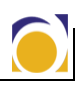

If your variety doesn't show up in the GSDNet Reference Data screen you will have to select "Custom." The Add a New Variety window appears.

► Type your information into the appropriate boxes.

| Add | Add a new variety ×                                                            |                                                                                        |  |  |  |  |
|-----|--------------------------------------------------------------------------------|----------------------------------------------------------------------------------------|--|--|--|--|
| *   | Name:<br>This variety belongs to the following cr                              | Maturity Information<br>Minimum Days: Maximum Day                                      |  |  |  |  |
| ×   | Please select one   Brand:  Please select one  Trait Description:  Treated GMO | Seeding Information<br>Seeds: Unit:<br>Seeds/sack •<br>Weight: Unit:<br>Ib/container • |  |  |  |  |
|     | 🚖 = Required information                                                       | Add to List Done Cancel                                                                |  |  |  |  |

## **Creating Variable Rate Prescription**

- 1. From the maps screen, select the Create icon 🐼 Create
- **2.** When in the create screen you will notice more choices have become available. Choose Prescription.
- **3.** You can create a prescription by drawing zones manually or by using an existing management zone. (For this example we will be drawing zones manually) Click "Next"

This screen is where you enter in all the information for your prescription. Type your information into the appropriate boxes and click "Next"

| Create                                                                                                    |                                                                                                    |                                                                                                    | ▼ 4              |
|----------------------------------------------------------------------------------------------------|----------------------------------------------------------------------------------------------------|----------------------------------------------------------------------------------------------------|------------------|
| Plan Name:<br>Prescription1<br>Prescription Type:<br>Seeding by weight<br>Crop Season:<br>2012<br>Note:<br>Selecting the Back button and changing<br>details. | Product Type:<br>Wheat (Hrd Rd Spr)<br>Product Name:<br>Journey<br>Units:<br>pounds acre<br>g the creation method will remove all you | Loss of GPS rate:<br>75.00 lb/ac<br>Out of field rate:<br>0.00 lb/ac<br>Field Boundary:<br>Boundary1 •<br>r prescription shapes and their rate and color |                  |
|                                                                                                    |                                                                                                    |                                                                                                    | Back Next Cancel |
| 🥞 Legend 🔄 Summary 🖓 Create 🥡 E                                                                                                    | dit                                                                                                    |                                                                                                    |                  |

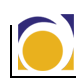

4. We are now ready to start drawing our zones and assigning rates. Using the Polygon tool, draw a zone. When the zone is finished right-click and selct assign rates.

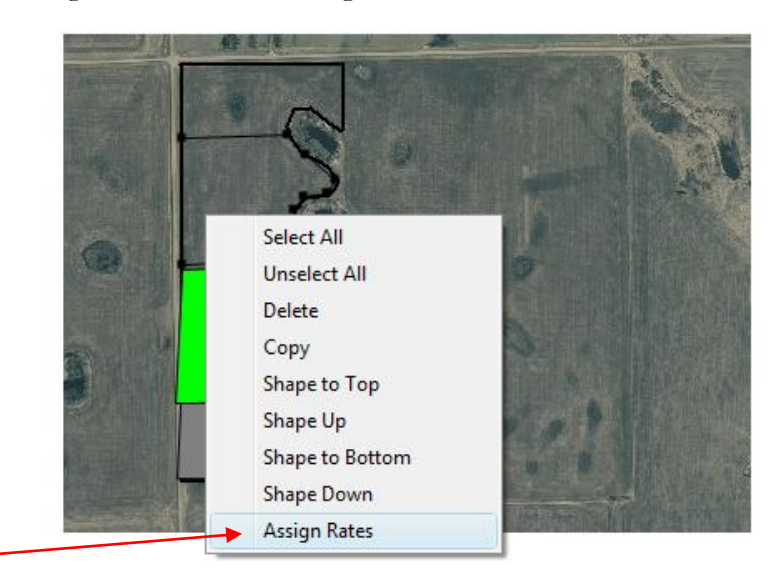

Assign Rates

► This will bring up the Rate-Colour window.

Select rate and colour accordingly. Repeat for each zone in prescription map.

| Rate-Color |     |       |       |  |
|------------|-----|-------|-------|--|
| Rate:      | 125 | •     | lb/ac |  |
| Color:     |     | •     | []    |  |
|            | ОК  | Cance | el    |  |
|            |     |       |       |  |

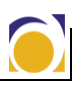

# Once you have finished drawing zones, and assigning rates press the "Save" button.

| este         Rete       Color         75.0000       Color         75.0000       Color         100.0000       State of the sect the Assigned 75 lb/ac (Loss of GP Babe), Marce subtained the field boundary are assigned 75 lb/ac (Loss of GP Babe), Marce subtained the field boundary are assigned 75 lb/ac (Loss of GP Babe), Marce subtained the field boundary                                                                                                    | New Agtron Enter                                        | rprises Agtr | on Farms Ltd. : Agtron Enterpr          | ses Boundary1 : Field | 11 : Agtron Farms L | td. : Agtron Ent                                             | terprises                                                                                                    |                                                                                                    |                                                                                                    |
|----------------------------------------------------------------------------------------------------|---------------------------------------------------------|--------------|-----------------------------------------|-----------------------|---------------------|--------------------------------------------------------------|----------------------------------------------------------------------------------------------------|----------------------------------------------------------------------------------------------------|----------------------------------------------------------------------------------------------------|
| reate         Rate       Color         75,0000       Image: Color         125,0000       Image: Color         100,0000       Image: Color         Note: Unassigned regions within the field boundary are assigned 75 lb/ac (Lots of GP)         Rate, Areas outside the field boundary are assigned 15 lb/ac (Out of Field Rate) when saved to the card.                                                                                                    |                                                         |              |                                         |                       | 100                 |                                                              |                                                                                                    |                                                                                                    |                                                                                                    |
| Rate       Color         75.0000       Image: Color         125.0000       Image: Color         100.0000       Image: Color         Note: Unasigned regions within the field boundary are assigned 0 lb/ac (Out of Field Rate) when saved to the card.                                                                                                    |                                                         |              |                                         |                       |                     |                                                              |                                                                                                    |                                                                                                    |                                                                                                    |
| Rate       Color         75.0000       Image: State of the drawing tools to create shapes the may liew. Assign rates/colors by clickin (highlighting) a shape, then select the Assig Rates button.         100.0000       Image: State of the drawing tools to create shapes the may liew. Assign rates/colors by clickin (highlighting) a shape, then select the Assig Rates button.         Note:       Unassigned regions within the field boundary are assigned 0 lb/ac (Out of Field Rate) when saved to the card.                                                                                                    | este                                                    |              |                                         |                       |                     |                                                              |                                                                                                    |                                                                                                    |                                                                                                    |
| 75.0000       Image: Constraint of the second second | eate                                                    | > W E #      | ● <b>•</b> , ₽ ○ ■ ★ 6                  |                       |                     |                                                              |                                                                                                    |                                                                                                    |                                                                                                    |
| 125.0000       Note: Unassigned regions within the field boundary are assigned 75 lb/ac (Loss of GP) Rate). Areas outside the field boundary are assigned 0 lb/ac (Out of Field Rate) when saved to the card.                                                                                                    | rate<br>Rate                                            | > W El #     | ● • ₽ 2 2 2 2                           | 7                     |                     | Firs                                                         | st use the draw<br>map view. Ass                                                                                                    | ing tools to cre                                                                                                    | ate shapes in<br>s by clicking                                                                         |
| 100.0000 Note: Unassigned regions within the field<br>boundary are assigned 75 lb/ac (Loss of GP<br>Rate). Areas outside the field boundary are<br>assigned 0 lb/ac (Dut of Field Rate) when<br>saved to the card.                                                                                                    | ate                                                     | > X H #      |                                         | 7                     |                     | Firs                                                         | st use the draw<br>map view. Ass<br>ghlighting) a sl                                                                                                    | ing tools to cre<br>ign rates/color<br>hape, then selec                                                                             | ate shapes in<br>s by clicking<br>ct the Assign                                                        |
|                                                                                                    | ate           Rate           75.0000           125.0000 | Color        | ● • • • • • • • • • • • • • • • • • • • | 7                     |                     | First                                                        | st use the draw<br>e map view. Ass<br>ghlighting) a sl<br>tes button.                                                                                                    | ing tools to cre<br>ign rates/color<br>nape, then selec                                                                             | ate shapes in<br>s by clicking<br>ct the Assign                                                        |
| Park Save Cons                                                                                                    | eate                                                    | Color        |                                         | 7                     |                     | First the<br>(hit)<br>Rat<br>No<br>boo<br>Rata<br>ass<br>sav | st use the draw<br>map view. Ass<br>bilighting) as a<br>tes button.<br>te: Unassigned<br>undary are assi<br>undary are assi<br>are assi<br>are assi<br>assi<br>assi<br>are assi<br>assi<br>assi<br>assi<br>assi<br>ass | ing tools to cre<br>ign rates/color<br>ape, then selec<br>regions within<br>gned 75 lb/ac to<br>de the field box<br>Out of Field Ra | ate shapes in<br>s by clicking<br>ct the Assign<br>the field<br>(Loss of GPS<br>undary are<br>te) when |

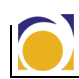

## Exporting the Task to the Console

To Transfer the task to the console:

- **1.** Select the Save icon.
- 2. Select the appropriate console from the list. Choose the file location where you want the task to be saved, and choose a new profile.

Save

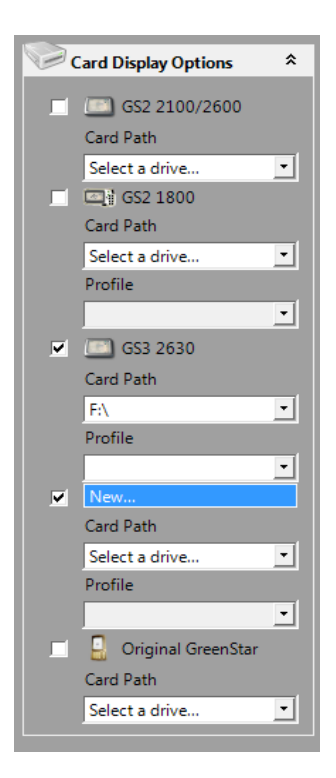

3. The New Profile window appears. Type name into box and click OK.

| New Profile |          |           |  |  |
|-------------|----------|-----------|--|--|
| Name        | New Task |           |  |  |
|             |          | OK Cancel |  |  |

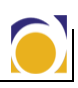

► The following are the minimum requirements needed to export a variable rate prescription map from Apex

| Iter | ns selected for the data card: |
|------|--------------------------------|
| -    | Clients - 1 Item(s)            |
|      | Agtron Enterprises             |
| -    | Farms - 1 Item(s)              |
|      | Agtron Farms Ltd.              |
| -    | Fields - 1 Item(s)             |
|      | Field1                         |
| -    | Boundary - 1 Item(s)           |
|      | Boundary1                      |
| -    | Prescription - 1 Item(s)       |
|      | Prescription1                  |
| -    | Background Map - 1 Item(s)     |
|      | 1                              |
| -    | Tasks - 1 Item(s)              |
|      | Seeding                        |
|      | Implement Type - 1 Item(s)     |
|      | Seeder                         |
|      | Implements - 1 Item(s)         |
|      | 1890/1990 42ft                 |
| -    | Machine Type - 1 Item(s)       |
|      | Tractor                        |
| -    | Machines - 1 Item(s)           |
|      | Tractor1                       |
| -    | Crops - 1 Item(s)              |
|      | Wheat (Hrd Rd Spr)             |
|      | Crop Variety - 1 Item(s)       |
|      | Journey                        |
|      |                                |

► This concludes the process of creating a working map using Apex Farm Management Software.

Load the task data into the console, and start seeding.

Refer to GS3 Map Loading manual for help loading task data into John Deere GS3 2630 console.

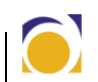

# **Related Manuals**

► This manual was created with help from John Deere Apex Farm Management software online help. This manual is available by clicking on Help, then selecting Help Topics.

► If you require assistance using Case IH AFS/Farm Works Software for creating a variable rate map, please refer to the Case IH AFS/Farm Works Map Creation manual.

▶ If you require assistance loading your completed task onto a John Deere GS3 2630 console for use with Agtron's ISO ECU, please refer to the Greenstar Map Loading manual.

► If you require assistance loading your completed task onto a Agco C1000 console for use with Agtron's ISO ECU, please refer to the Agco C1000 Map Loading manual.

► If you require assistance loading your completed task onto a Agco C2000 console for use with Agtron's ISO ECU, please refer to the Agco C2000 Map Loading manual.

▶ If you require assistance loading your completed task onto a Pro 700 console for use with Agtron's ISO ECU, please refer to the Case Pro 700 Map Loading manual.

► Map Loading manual for the TopCon X30 is currently in progress.

► All of these manuals are located online at <u>www.agtronservice.com</u>

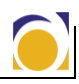